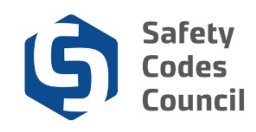

## **Request to Change or Cancel Registration**

This tutorial walks you through the steps to:

- Request a change to a course and/or exam registration, and/or
- Request a course or exam registration cancellation, and/or
- Request a refund if applicable

| My Account Organization Info Courses/ Exams<br>My Dashboard | s Learning Path Online Store Credential Search Help<br>Resources<br>Contact Us |                                                                                                    |
|-------------------------------------------------------------|--------------------------------------------------------------------------------|----------------------------------------------------------------------------------------------------|
| Lustomer number: 237263                                     | Name: Joe Martin Organization: Online Permits and Inspections                  | My Dashboard<br>My Contact Information<br>My Applications<br>My Requests<br>My Certification & DOP<br>Go To Online Training<br>My Transcripts<br>My Financial Transactions<br>My Courses/Exams<br>Advisor / Instructor Assignments<br>Change My Password |

- 1. From the **Main Menu**:
  - a. Hover over the **Help** tab
  - b. Select Contact Us

| Council <b>Connect</b>                         |                                                                                                    | Welcome, Joe Martin ( <b>《</b> Sign Out ) 🛒 Cart 🗮 My Account |  |  |
|------------------------------------------------|----------------------------------------------------------------------------------------------------|---------------------------------------------------------------|--|--|
| My Account Courses/ Ex                         | ams Learning Path Online Store Credential                                                              | I Search Help                                                 |  |  |
| Individual Inform<br>Name:<br>Customer Number: | ation Request   Your Information<br>Joe Martin<br>237263                                               |                                                               |  |  |
| Explain Your Request                           |                                                                                                    |                                                               |  |  |
| Activity:                                      | Please select<br>Accreditation Enquiries                                                               | ribes your inquiry.                                           |  |  |
| Reason:                                        | Designation of Powers<br>Training Enquiries<br>Tren choose the type of information you are requesting. |                                                               |  |  |

- 2. From the Individual Information Request page:
  - a. Click on the arrow beside Area of interest
  - b. Select Training Enquiries

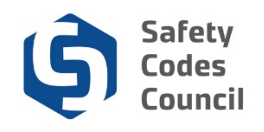

| Council <b>Connect</b>                         |                                                                                                   | Welcome, Joe Martin ( <b>≮</b> Sign Out ) 🛒 Cart )≣ My Account |  |  |
|------------------------------------------------|---------------------------------------------------------------------------------------------------|----------------------------------------------------------------|--|--|
| My Account Courses/ E                          | kams Learning Path Online Store Credential Search Help                                            |                                                                |  |  |
| Individual Inform<br>Name:<br>Customer Number; | Joe Martin<br>237263                                                                              |                                                                |  |  |
| Explain Your Request                           |                                                                                                   |                                                                |  |  |
| Activity:                                      | Training Enquiries  Required. Please choose an area of interest that best describes your inquiry. |                                                                |  |  |
| Reason:                                        | Cancellation or Refund Enquiry The choose the type of mormation you are requesting.               |                                                                |  |  |
| Summary:                                       | 100080 Introduction to Safety Codes                                                               |                                                                |  |  |
|                                                | Required: Include brief summary of request                                                        |                                                                |  |  |
| Detail:                                        | Cancel course 100090 November 12, 2018 and refund.                                                |                                                                |  |  |
|                                                | Feel free to add more specific details in the "Comments" area.                                    |                                                                |  |  |
| Upload File:                                   | Browse Only if required (Accepted formats PDF,DOCX,DOC,XSL,XSLX,PNG)                              |                                                                |  |  |
|                                                | Email confirmation?                                                                               |                                                                |  |  |
|                                                | $\mathbf{\nabla}$                                                                                 |                                                                |  |  |
|                                                |                                                                                                   | Cancel Submit                                                  |  |  |

- 1. From the Individual Request Information page:
  - a. Click on the arrow beside Reason
  - b. Select Cancellation or Refund Enquiry
  - c. Summary: Enter the following details for your cancellation and refund request:
    - i. Course and/or exam name and code
  - d. Detail: Enter the following details for your cancellation and refund request:
    - i. Course and/or exam date (if there is one) you want to cancel or change
    - ii. New course and/or exam date(s) requested
    - iii. Payment amount and confirmation number
  - e. Click on **Submit** to send the request to the Council.

Your request is complete. The Council will contact you regarding your request within 2 working days.